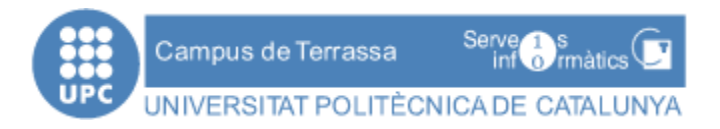

## Conexión a Radi desde fuera de la red de la Universidad.

Manual de instalación

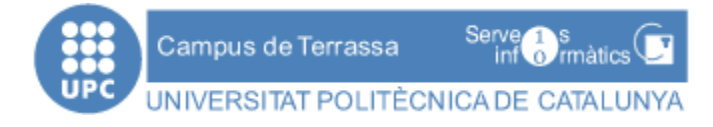

## 1 Instalación del software

- 0. Antes de poder realizar ninguna acción, debes solicitar a los Servicios Informáticos que te generen el archivo de instalación. Puedes hacerlo:
  - a. Por correo electrónico: sict@ct.upc.edu
  - b. Por teléfono: 98617 / 98630
- Al cabo de unos días, recibirás un aviso por correo electrónico indicándote que el archivo está listo. Lo encontrarás en tu H: en Radi y el nombre del archivo es openvpn.exe. Debes copiar ese archivo a un medio extraible (memoria USB o CD) y copiarlo en el escritorio del PC desde donde quieras conectar a RADI.

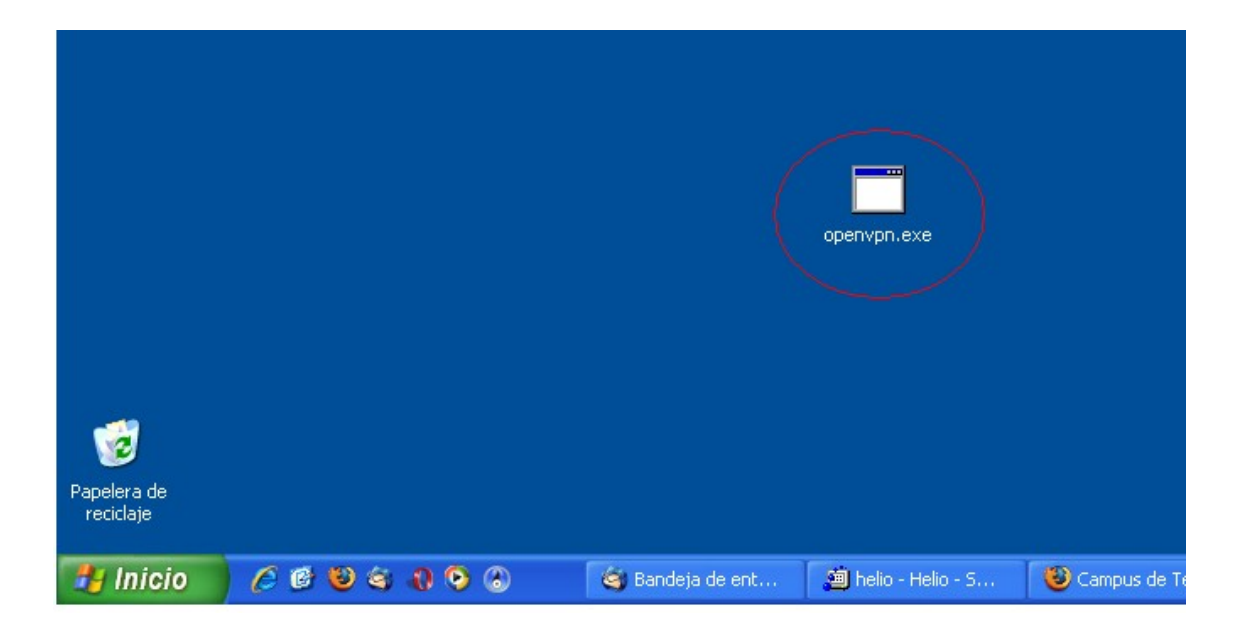

2. Debes hacer doble click sobre el archivo openvpn.exe para que se ejecute. Verás que aparece una carpeta en el escritorio con el nombre openvpn.

|                          | ous de Terrassa<br>RSITAT POLITÈCNIO | Serve s<br>informàtics |             | 8-gen10 |
|--------------------------|--------------------------------------|------------------------|-------------|---------|
|                          | openvpn                              |                        | openvpn.exe |         |
| Papelera de<br>reciclaje | 648606                               |                        |             |         |

3. A continuación, debes abrir esta carpeta haciendo doble click sobre ella y verás una serie de archivos en su interior:

| 눧 openvpn                                                                                                    |                                     |                                   |        |
|----------------------------------------------------------------------------------------------------|-------------------------------------|-----------------------------------|--------|
| Archivo Edición Ver Favoritos He                                                                                                 | rramientas Ayuda                    |                                   | A.     |
| 🕞 Atrás 👻 🌍 👻 🏂 🔊 Bús                                                                                                    | squeda 😥 Carpetas 🛄 🕇               |                                   |        |
| Dirección 🛅 C:\Documents and Settings\g                                                                                          | justavo\Escritorio\openvpn          |                                   | 💌 🄁 Ir |
| Tareas de archivo y carpeta 📀                                                                                                    | Archivo PEM                         | client.key<br>Archivo KEY<br>1 KB |        |
| <ul> <li>Publicar esta carpeta en Web</li> <li>Compartir esta carpeta</li> </ul>                                                 | Elient.ovpn<br>Archivo OVPN<br>4 KB | client.pem<br>Archivo PEM<br>2 KB |        |
| Otros sitios                                                                                                    | openvpn-2.0.9-install.exe           | ) openvpn.exe                     |        |
| <ul> <li>Escritorio</li> <li>Mis documentos</li> <li>Documentos compartidos</li> <li>Mi PC</li> <li>Mis sitios de red</li> </ul> | V V                                 |                                   |        |

4. Deberás ejecutar el archivo openvpn-2.0.9-install.exe haciendo doble click sobre él. Se abre la ventana de instalación siguiente:

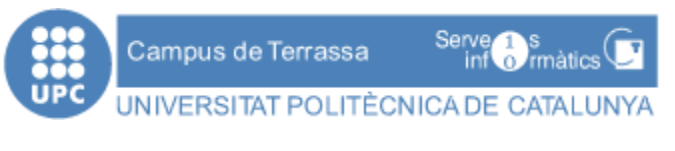

| 🏠 OpenVPN 2.0.9 Setup                                                                                                    |                                                                                                    |  |
|----------------------------------------------------------------------------------------------------|----------------------------------------------------------------------------------------------------|--|
|                                                                                                    | Welcome to the Open∨PN 2.0.9<br>Setup Wizard<br>This wizard will guide you through the installation of<br>OpenVPN, an Open Source VPN package by James Yonan.<br>Note that the Windows version of OpenVPN will only run on<br>Win 2000, XP, or higher. |  |
|                                                                                                    | Next > Cancel                                                                                                    |  |
|                                                                                                    |                                                                                                    |  |
| 5 Pulsa el hotón Nevt>1                                                                                                    | openypn<br>nara empezar la instalación                                                                                                    |  |
| DoenVPN 2.0.9 Setup                                                                                                    |                                                                                                    |  |
| Lin P                                                                                                    | cense Agreement<br>lease review the license terms before installing OpenVPN 2.0.9 .                                                                                                    |  |
| Press Page Down to see the re                                                                                                    | st of the agreement.                                                                                                    |  |
| penVPN (TM) An Open Sou                                                                                                    | urce VPN daemon                                                                                                    |  |
| Copyright (C) 2002-2005 OpenVPN Solutions LLC <info@openvpn.net></info@openvpn.net>                                                                                 |                                                                                                    |  |
| This distribution contains multi<br>of which fall under different lic<br>or any of the bundled compon<br>agree to be bound by the com<br>each respective component. | ple components, some<br>renses. By using OpenVPN<br>ents enumerated below, you<br>ditions of the license for                                                                                                    |  |
| OpenVPN trademark                                                                                                    | <b>v</b>                                                                                                    |  |
| If you accept the terms of the<br>agreement to install OpenVPN :                                                                                                    | agreement, click I Agree to continue. You must accept the<br>2.0.9 .                                                                                                    |  |
| Nullsoft Install System v2.20 ——                                                                                                    | < Back I Agree Cancel                                                                                                    |  |
|                                                                                                    |                                                                                                    |  |
|                                                                                                    | openvpn                                                                                                    |  |

6. Aparecerá una ventana de acuerdo de licencia. Pulsa en I Agree.

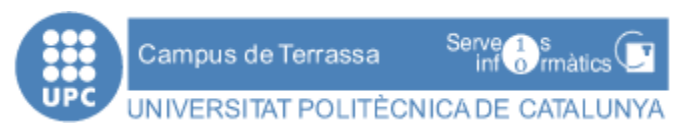

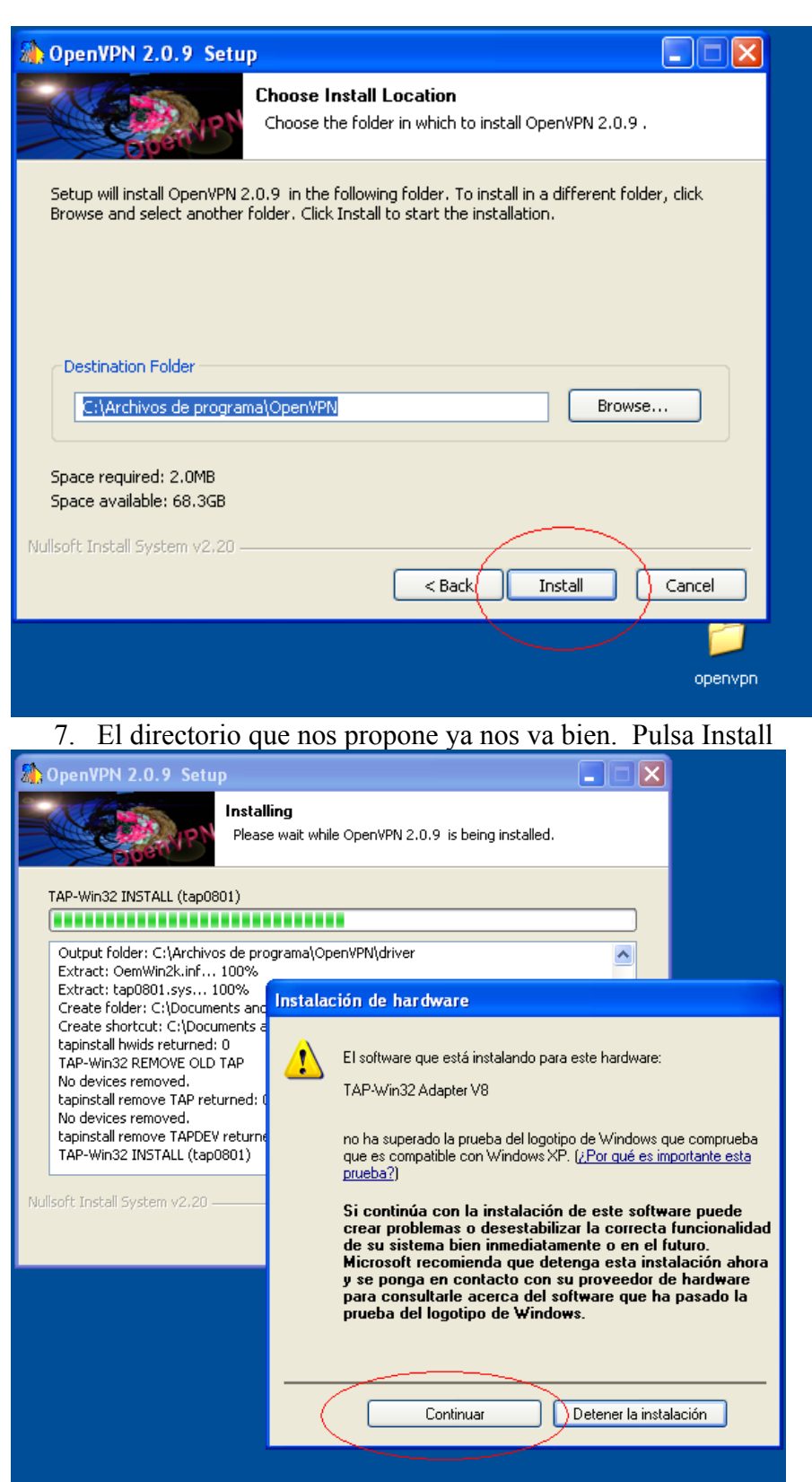

8. Durante el proceso de instalación nos da un aviso referente a la prueba del logotipo de Windows. Pulsa Continuar.

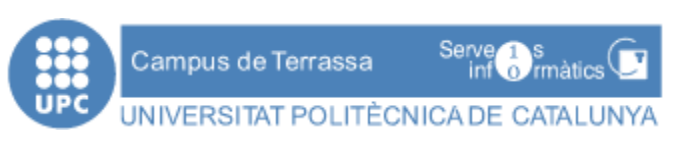

| 🏠 OpenVPN 2.0.9 Setup                                                                                                    |
|----------------------------------------------------------------------------------------------------|
| Installation Complete<br>Setup was completed successfully.                                                                                                    |
| Completed                                                                                                    |
|                                                                                                    |
| Output folder: C:\Archivos de programa\OpenVPN<br>Extract: INSTALL-win32.txt<br>Extract: license.txt 100%<br>Extract: openvpn.ico 100%<br>Create shortcut: C:\Documents and Settings\gustavo\Menú Inicio\Programas\OpenV<br>Create shortcut: C:\Documents and Settings\gustavo\Menú Inicio\Programas\OpenV<br>Create shortcut: C:\Documents and Settings\gustavo\Menú Inicio\Programas\OpenV<br>Create shortcut: C:\Documents and Settings\gustavo\Menú Inicio\Programas\OpenV<br>Create shortcut: C:\Documents and Settings\gustavo\Menú Inicio\Programas\OpenV<br>Create shortcut: C:\Documents and Settings\gustavo\Menú Inicio\Programas\OpenV<br>Create shortcut: C:\Documents and Settings\gustavo\Menú Inicio\Programas\OpenV<br>Create shortcut: C:\Documents and Settings\gustavo\Menú Inicio\Programas\OpenV<br>Created uninstaller: C:\Archivos de programa\OpenVPN\Uninstall.exe<br>Completed |
| Nullsoft Install System v2.20<br><br><br><br><br><br><br><br><br><br><br><br><br><br><br><br><br><br><br><br><br><br><br><br><br><br><br><br><br><br><br><br><br><br><br><br><br><br><br><br><br><br><br>                                                                                                    |
|                                                                                                    |
| openvpn                                                                                                    |

9. El proceso de instalación acaba cuando en el recuadro blanco aparece Completed. Pulsa el botón Next >

| 🏠 OpenVPN 2.0.9 Setup |                                                                                                    |
|-----------------------|----------------------------------------------------------------------------------------------------|
|                       | Completing the Open∨PN 2.0.9<br>Setup Wizard<br>OpenVPN 2.0.9 has been installed on your computer.<br>Click Finish to close this wizard.<br>Show Readme |
|                       | < Bac Finish Cancel                                                                                                    |
|                       | openvpn                                                                                                    |

10. En la ventana informa de que la instalación ha finalizado con éxito. Pulsa el botón Finish.

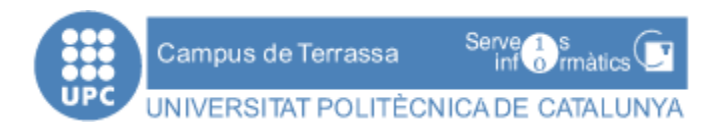

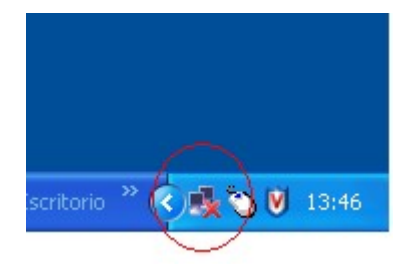

 En la esquina inferior derecha verás un icono de conexiones de red con el aspa roja. Es un dispositivo de red virtual que te ha instalado el programa anterior. Ya estamos en condiciones de conectarnos a Radi.